## 2. 北京共青团系统操作说明

使用北京共青团线上系统的团员,如转入北京共青团下属的 团组织,具体操作参见 2.1;如转入团中央智慧团建系统的,具 体操作参见 2.2;如转入广东和福建的网上系统,具体操作参见 2.3和 2.4。

使用团中央、广东、福建团建系统的团员,均需按照原系统操作团员转出,然后于 9 日内在北京共青团线上系统上注册登录,申请加入本人即将转入的团组织。北京共青团线上系统的注册加入方法可于 2.2 中查看;

团组织关系在中央部委、央企及其下属团组织的团员,请核 实确认本团组织使用的系统后再进行网上操作。

2.1 北京共青团线上系统内转移操作

(1)团员登录北京共青团线上系统手机端,在"我的"菜单栏中,点击"我的组织"。

选择上方的"转移团组织"按钮,选择转出原因,进行组织 全称搜索和选择,等待团组织在系统上进行转入审核。

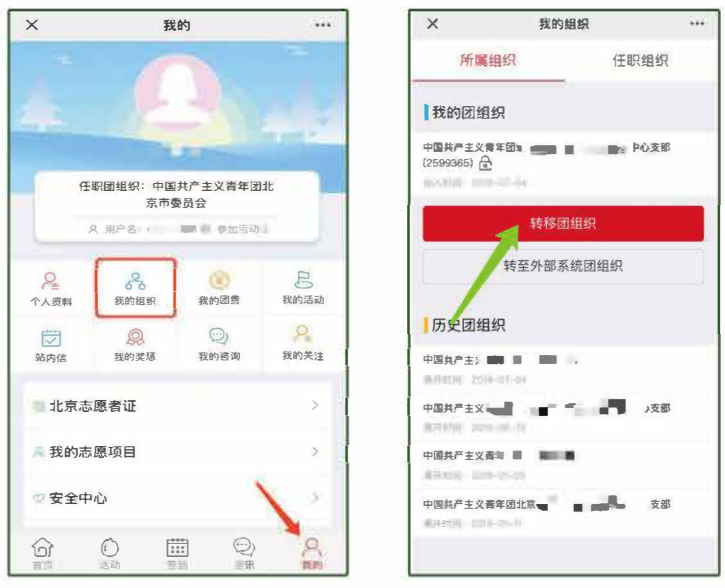

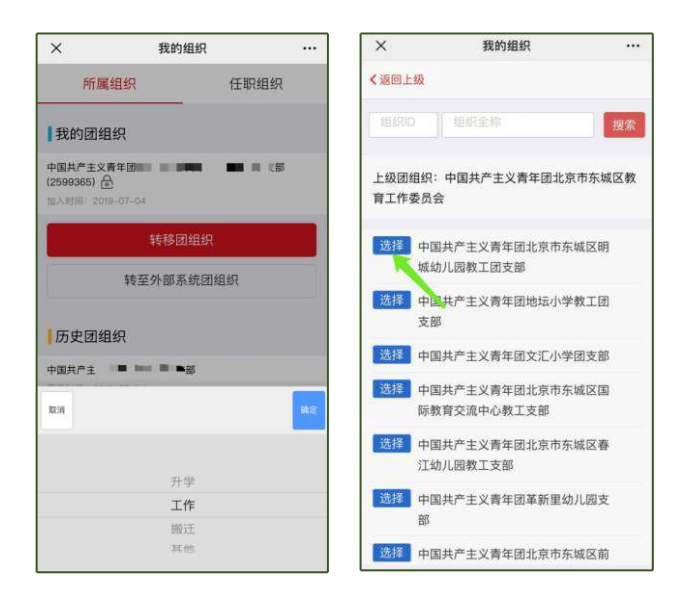

(2)如果团员不方便自行操作,团组织可以登录团员所在的支部账号,在"我的团员"功能中点击"发起转移"按钮,填写相应的转移信息,代替团员发起转移申请。

| 京共青           | <b>7</b>   | 组织管             | 管理中         | 心         |              |                   |                        |               |          |        |                          |
|---------------|------------|-----------------|-------------|-----------|--------------|-------------------|------------------------|---------------|----------|--------|--------------------------|
| 用户中心          | 正式         | 【团员             | 申请          | 加入        | 申请转入         | 历史团员              | 超时未报到                  |               |          |        |                          |
| 的资料           |            | 七成吊殿            |             | va nit 25 | 岛 批量添加       | 成品                |                        |               |          |        |                          |
| 收密码           |            |                 |             |           |              |                   |                        |               |          |        |                          |
| 内信            | 请输         | 入姓名             |             |           | 请输入手机号       | 请输入               | 团员编号                   | 搜索            |          |        |                          |
| 的评论           |            |                 |             | 年         |              | 团员编号              | 最新登录时                  | 参与社区志         | 注册<br>志愿 |        |                          |
| 的实想           |            | 姓名              | 性别          | 龄         | 电话           | 入团时间              | 间                      | 愿团体           | 北京       | 备注     | 操作                       |
| D與默管理<br>B费缴纳 |            |                 | 女           | 25        |              | . 5901<br>2008-10 | 2019-02-12<br>17:32:06 | (未申请)         | 否        |        | 修改<br>发起转移<br>发起京外转<br>政 |
| 团员管理<br>我的团员  | 0          | -               | 女           | 27        |              | 3 <b>10</b> 02    | 2020-02-27<br>11:46:11 | 报到成功          | 是        |        | 修改<br>发起转移<br>发起束外       |
| 我的团干部         |            |                 |             |           |              |                   |                        |               |          |        | 8                        |
| i优入党<br>洋体活动  |            |                 | 女           | 27        |              | 2′ 3<br>2005-12   | 2018-08-25<br>13:57:55 | 报到成功          | 是        |        | 修改<br>发起转移<br>发起京外转<br>移 |
| 动列表           |            |                 | ŧ           | 24        | 121238892212 | снаявлявая 204    | 2018-09-08             | 报到成功          | 8        |        | 條改                       |
| 7             | 发起         | 转接              |             |           |              | +                 |                        |               |          | ×      |                          |
| 正式团           | 1701       | 131             |             | 请         | 输入组织名称       |                   |                        | 要索            |          |        |                          |
| 导出历           | 组织         | 信息              |             |           |              |                   |                        |               | 操作       |        |                          |
| 请输入           | 中国;<br>组织( | 共产主)<br>ID: 17( | 义青年<br>0131 | 团北        | 京市第王         |                   | - ●解团支                 | 部<br><b>~</b> | 选择       |        |                          |
|               |            |                 |             |           |              |                   |                        | 第1            | -1条,     | 共1条数据. | 2252                     |

2.2 "智慧团建"系统转入北京共青团线上系统

(1)团员发起转入北京共青团线上系统的申请,如果待转入的团组织使用北京共青团线上系统,"智慧团建"系统中"转入组织属于哪个省"处应选择北京,如转入组织未使用北京共青团线上系统,请勿进行如上选择,避免影响正常的转接流程。

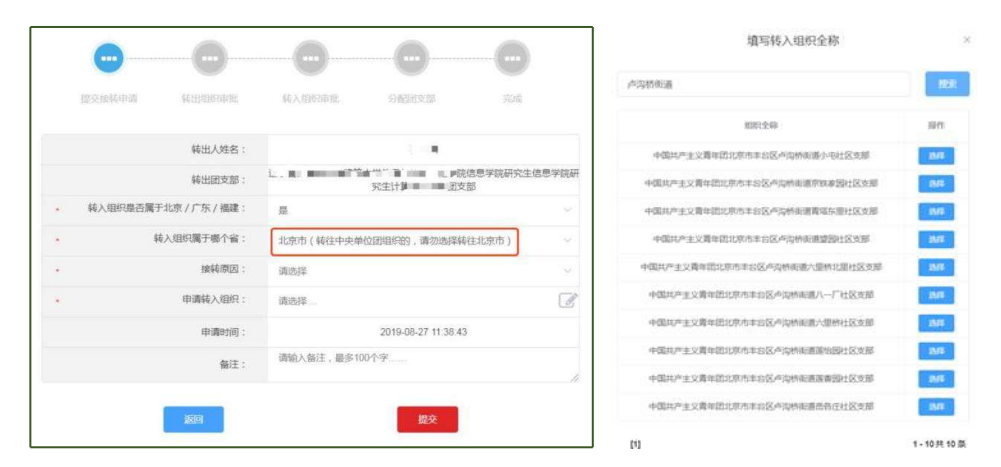

团员在智慧团建系统中选择申请转入团组织时,可以使用关键字进行检索,如果检索结果中没有显示正确的转入团组织全称,请使用更加精确的关键字重新进行检索。

(2) 在外省市系统中提交转出申请后,团员需在9日内完成北京共青团线上系统的注册登录,并在系统中通过组织审核,成为组织的正式成员,具体操作如下:

 关注北京共青团官方微信公众号"青春北京",点击右 下方菜单"线上系统"中的"北京共青团系统"。

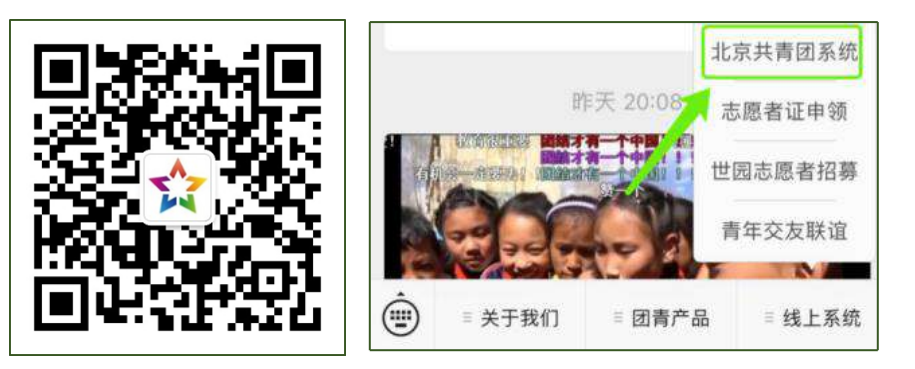

2. 点击"创建账户",进行账户注册。

用户按照实际情况选择身份:"我是团员"、"我是团
 干部"、"我不是团员"。

 注册时,请团员输入真实准确的姓名和身份证号,否则 会影响团组织关系的成功转接转接

| 北京共青团              |                 | 1 1 京共青团          | よ 北京共青団            |
|--------------------|-----------------|-------------------|--------------------|
|                    | <b>E41R</b> 38  |                   | 姓名 诗输入级的姓名         |
|                    | 7-915 11        | HILV 2013 J. 01-3 | 国家中国               |
|                    | 验证码 消           | 输入您的手机验证码 获取检证码   | 证件类别 内地居民身份证       |
| [] 请输入用户名/手机号码     |                 | an Vienauta       | 证件号码 诺福入您的身份证号     |
|                    | 用戶名             | 編入用户名             | 政治面貌               |
| 合 请输入密码            | 密码 训            | 输入密码              | 民族                 |
|                    | NAL MATTE       | ALL DELLISION     | 最高学历               |
|                    | \$98 IA (55 09) | #ABAE9            | 入团年月               |
| 登家                 | 邮箱              | 输入电子邮件            | 团员编号 游输入物的团员编号     |
|                    |                 |                   | 团组织                |
| 创建账号   忘记密码   申诉查询 | ● 我是团员          | 我是团干部 我不是团员       | 是否高校学生 杏 是 〇       |
|                    |                 | 己有账号直接登录          | 所在地 请选择            |
| "你们信豆求             |                 | रू— <b>#</b>      | 注册成为志愿者(是否在志愿北京注册) |
|                    |                 |                   | 新认                 |

5. 团员/团干部注册后,需要所申请的团组织在电脑端进行 相应的审核/添加操作。

审核团员:我的团员-》加入申请-》同意/拒绝 添加团干部:我的团干部-》添加

| 子,欢迎来到北京     | 京共青团 | li                |     |       |                              |                         |            |              | R wlzxt  | zb ( ID : 2 | 599365) 🔿 |
|--------------|------|-------------------|-----|-------|------------------------------|-------------------------|------------|--------------|----------|-------------|-----------|
| - the second | 5    | 组织管               | 管理中 | 心     |                              |                         |            |              |          |             |           |
|              |      |                   |     |       |                              |                         |            |              |          |             |           |
| 用户中心         | 正3   | 式团员               | 申请  | 加入    | 申请转入                         | 历史团员                    | 超时未报到      |              |          |             |           |
| 我的资料         |      | 电成品数              |     | ≅tns∜ |                              | π.B                     |            |              |          |             |           |
| 修改密码         |      |                   |     |       |                              |                         |            |              |          |             |           |
| 站内信          | 请书   | i入姓名 <sup>4</sup> |     |       | 请输入手机号                       | 请输                      | 、团员编号      | 搜索           |          |             |           |
| 我的评论         |      |                   |     |       |                              |                         |            |              | 注册       |             |           |
| 我的奖惩         |      | 姓名                | 性别  | 年龄    | 电话                           | 团员编号<br>入团时间            | 最新登录时<br>间 | 参与社区志<br>愿团体 | 志愿<br>北京 | 备注          | 操作        |
| 团组织管理        |      | а.                | 女   | 25    | <b>10 00</b> 0 <sup>29</sup> | 200 - 1019 <sup>1</sup> | 2019-02-12 | (未申请)        | 否        |             | 修改        |
| 团费缴纳         |      |                   |     |       |                              | 2008-10                 | 17:32:06   |              |          |             | 发起京外转     |
| 团员管理         |      |                   | 4   | 27    |                              |                         | 2020-02-27 | 認知能力         |          |             | 修改        |
| 我的团员         |      | 3                 | ^   |       |                              | 2013-01                 | 11:46:11   | 18.2346.43   | AE.      |             | 发起转移      |

(3)团组织通过后,转入流程全部完成。

2.3 北京共青团线上系统转至外部系统(不含广东、福建)
(1)如果申请转入的团组织未使用北京共青团系统作为组织端,则应选择"转至外部系统团组织"按钮,选择转出原因。

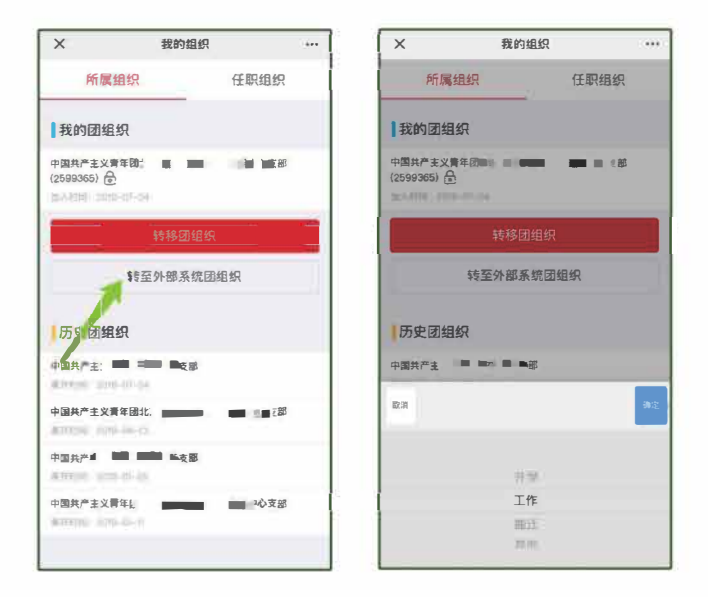

(2)选择正确的"京外支部所在的省份"后,需要输入准确的京外支部的组织全称,若组织全称不准确,提交后系统将提示"未查询到该组织",此时可选择"点这里"进入组织列表进行搜索。在"省份"与"组织全称"两者都准确的情况下,系统会返回"组织存在"的查询结果,此时即可提交,提交后应联系转入团组织在10日内处理申请,如果10日内未处理,申请自动失效。转出申请一旦提交后,申请不可修改或撤回,只能等待对方团组织处理或10日后申请超时自动失效。

如果团员不方便自行操作,团组织可以登录团员所在的支部 账号,在"我的团员"功能中点击"发起京外转移"按钮,填写 相应的转移信息,代替团员发起转移申请。

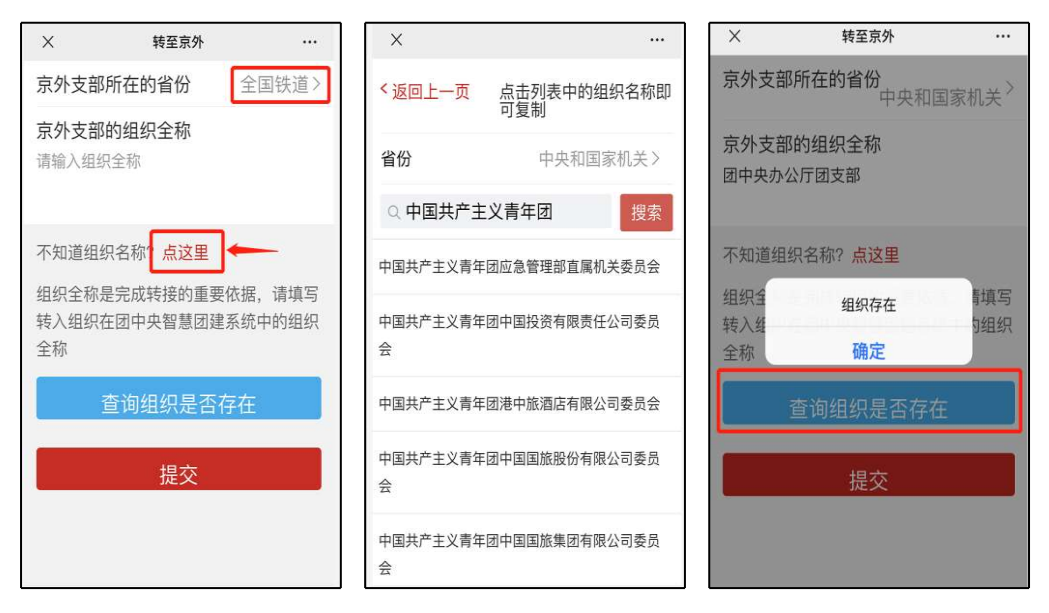

(3)转入团组织通过转入申请后,即完成转出全部流程。(如团员未曾注册过团中央智慧团建系统,转接完成后,智慧团建系统中的用户名为身份证号,默认密码为身份证号后8位)

2.4 北京共青团线上系统转至广东、福建系统

对于转入广东或福建的团员,可以点击链接进行组织查询, 提交申请后需及时与转入团组织联系,完成当地团员报到工作, 当地团员报到工作完成后,转出流程全部完成。

## 3. 广东共青团系统操作说明

## 3.1 跨省跨系统转出

(1)团员如需将团组织关系转接到其它省(自治区直辖市) 和新疆生产建设兵团的团组织,或转接到中央和国家机关、中央 金融单位、中央企业(不含团组织关系在广东的中央企业)、全 国铁道系统和全国民航系统的团组织,需在"智慧团建"系统将 组织关系转接到"非共青团广东省委管辖的团组织",团员到接 收单位团组织报到并联系转入团组织审核。对转往"非共青团广 东省委管辖的团组织"的转接流程,转出团支部和转出团支部上 级团委务必严格核实团员的转出原因和具体去向,严把团员转出 审核关,严禁弄虚作假,严禁将不符合条件的团员转接到"非共 青团广东省委管辖的团组织",团员组织关系转接至"非共青团 广东省委管辖的团组织",团员组织关系转接至"非共青团 广东省委所辖团组织"需本人发起转接,团组织不能代团员本人 发起转接。

(2)参加中国人民解放军、武装警察部队,或转入军事(武 警)院校学习或工作的团员,在"智慧团建"系统将组织关系转 接到"省外中转团组织"(组织 ID: 15606145),由学校团委 开具纸质版《中国共产主义青年团团员组织关系介绍信》,凭介 绍信到接收单位团组织报到。学校团委应要求毕业生团员在新单 位团组织报到后,在规定时间内将介绍信回执寄回,根据回执对 转出团员统一登记造册备案。

(3) 操作说明

跨省跨系统转出组织关系,团员登录广东"智慧团建"系统, 点击组织关系转接, 勾选"非共青团广东省委所辖的团组织",

- 17 -

正确选择学习/工作地点,在"全团转接组织"中搜索转入组织 名称或组织 ID,填写转出原因后提交组织关系转接申请。

3.2 跨省跨系统转入

(1)跨省跨系统发起组织关系转接至广东"智慧团建"系统,团员在原使用系统中发起转接,通过"广东共青团"微信公众号进入广东"智慧团建"系统进行团员报到,填写认证资料并提交团员报到申请,联系团支部(组织管理员或已被设置为运营者的团干)使用 PC 网站或微信企业号进行资料审核,审核通过团员即完成了报到流程。团员在广东"智慧团建"系统完成团员报到后,系统将跨系统反馈组织关系转接结果,跨省跨系统组织关系转接流程完成。

|      | 首页       | 帮助中心        | < 组织                                               | 关系转接          | 帮助中心    |
|------|----------|-------------|----------------------------------------------------|---------------|---------|
|      | <b>.</b> |             | <ul><li>○ 转至广东省内的团支</li><li>○ 转至省外(非共青团广</li></ul> | 部<br>「东省委所辖的国 | 团组织)    |
|      | -        |             | 学习/工作单位地点                                          |               | 请选择 >   |
|      | <b>_</b> |             | 全团转接组织                                             |               | 请选择 >   |
| 认证资料 | 我的组织     | 我的消息        | 学习/工作单位                                            | 骑填写将去往的       | 学习/工作单位 |
| ¥    | 4        | <b>@</b>    | 转出原因                                               |               | 请选择 >   |
| 团费交纳 | 组织关系转接   | 我的活动        |                                                    |               |         |
| \$   | 夏        | <b>49</b> , | ব                                                  | 一步            |         |
| 我的公益 | 我的实习     | 我的交友        | 查看关系转接说明                                           | 组织关系转         | 接记录     |

(2) 操作说明

团员扫描团员报到二维码(也可从"广东共青团"、"广东 青年之声"公众号菜单处进入)按页面提示进入"智慧团建"团 员服务系统。

团员报道二维码

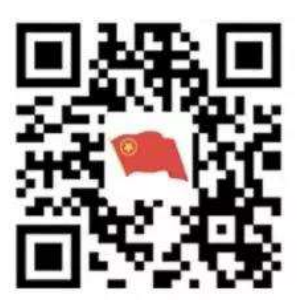

团员报到时需填写本人手机号,登录密码,所属地区(直接选取常住地区即可)或所在高校,进行注册;若您已是"广东青年之声·智慧团建"用户,可直接使用"广东青年之声"账号密码(或者共青团"一号通"账号)登录。为保障个人信息安全,报到手机号(登录账号)会与团员信息绑定。

注意:如您曾经在广东"智慧团建"系统团员报到过,但更换了手机号且系统中并未更改过来,请务必使用原报到手机号进行登录,否则无法进入个人首页。

首次进入,登录完毕即可见报到页面:

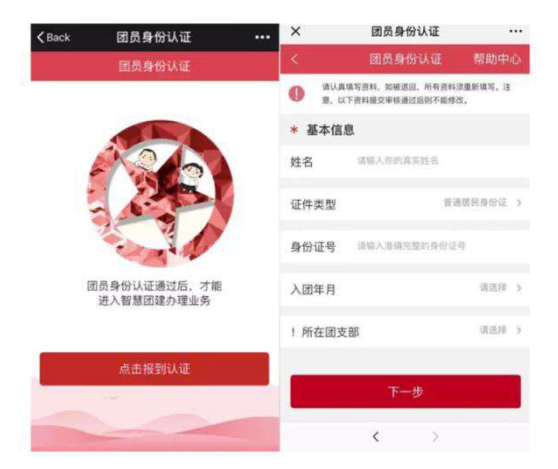

点击"报到认证"填写团员资料,其中带\*号字段为必填项, 请保证资料真实,否则会被组织退回。请注意以下几点:

所在团支部选择团员本人当前转入的团支部;身份信息需系

统实名校验;2017年1月之后入团的团员需填写"发展团员编号" (团员的唯一编号,可查看团员证或入团志愿书),其入团所在 单位(区域)选择省外,请留意页面文字提示。

填写完成后提交,在支部完成审核之前,团员无法进行其他 业务操作:

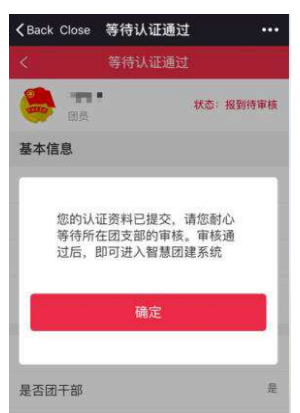

如有资料错误需要修改,可点击"撤回报到"撤回团员报到申请,再编辑重新提交。

| < 等待认证通                 | 过 帮助中心                                      | < 等待认证通                  | 过 帮助中心         | < 等待        | 针认证通过 帮助中心 |
|-------------------------|---------------------------------------------|--------------------------|----------------|-------------|------------|
| 张小龙                     | 状态:报到待审核                                    | · 张小龙<br>國员              | 状态: 报到待审核      | · 张小龙<br>國员 | 状态: 报到待审核  |
| 基本信息                    |                                             | 基本信息                     |                | 基本信息        |            |
| 姓名                      | 张小龙                                         |                          |                | 姓名          | 张小龙        |
| 证件类型                    | 境外身份证                                       | 如身份信息、所在团3<br>时间填写错误,您可把 | 支部及入团<br>敵回本次团 |             |            |
| 身份证号                    | *******                                     | 贞报到甲请, 佣疋撒!              | D/2/           | 您已成功撤回      | 团员报到申请     |
| 实名认证状态                  | 校验失败                                        | 请输入"撤回报到"                |                |             | 确定         |
| 入团年月                    |                                             | 确定                       | 1271年          |             |            |
| 所在团支部 中国3<br>量 電<br>委员约 | 共产主义青年团———————————————————————————————————— |                          |                | 所在团支部       | 中国共广主义育年间  |
| 收入                      | 职业为学生零收入                                    | 收入                       | 职业为学生零收入       | 收入          | 职业为学生零收入   |
| 是否在本支部担任团干职务            | r 8                                         | 是否在本支部担任团干职务             | 否              | 是否在本支部担任国   | 团干职务 西     |

支部审核通过后,团员报到即完成,此时可见团员服务号首页,在"认证资料"处可查看自己的团员资料:

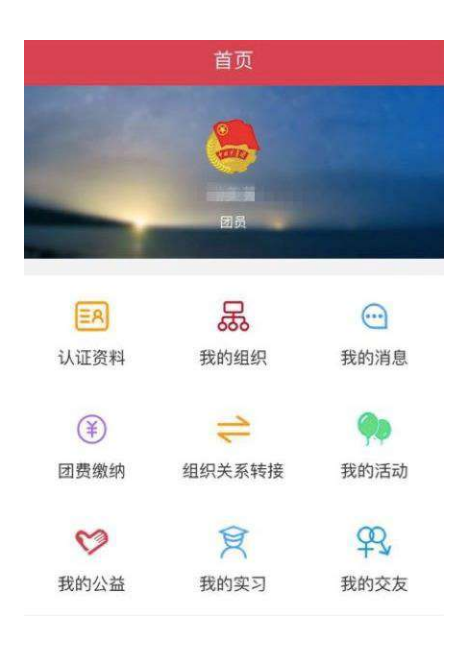

4. 福建共青团系统操作说明

4.1 (团员)微官网

4.1.1 登录。省内普通团员登录智慧团建微官网,进入首页。 页面如下图所示:

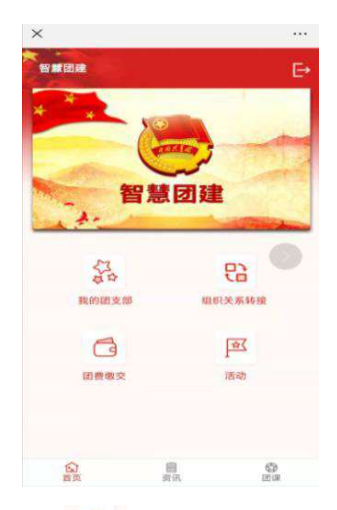

4.1.2 发起转接。点击"<sup>36</sup>",若该团员从未发起转接申请, 此时,页面直接跳转到申请【组织关系转接】页面,填写相关转 接申请信息。

若该团员有发起过转接申请,且转出团委审核审核未完成, 此时,点击"\*\*\*\*\*",页面跳转到【组织关系转接】的记录页面; 该页面显示转接未完成的记录、"发起转接"以及"撤销"按钮。

若团员的转接申请已完成转出团委审核,此时,【发起转接】 页面只有该团员的转接信息以及"发起转接"按钮,而没有"撤销" 按钮。

| ╳ 智慧团建                      |                | •••          | × 智慧团建                                                                                                    |                  | × 1                                                           | 皆慧团建                                                                                                  |                                                                                  |                              |
|-----------------------------|----------------|--------------|----------------------------------------------------------------------------------------------------|------------------|---------------------------------------------------------------|----------------------------------------------------------------------------------------------------|----------------------------------------------------------------------------------|------------------------------|
| 组织关系转接                      | *              |              | 组织关系转接 *                                                                                                    | 6                | 组                                                             | 织关系转接                                                                                                 | • •                                                                              |                              |
| 转出组织                        |                |              | 查找团员(本组织团员):<br>〇词输入标题关键字                                                                                                    |                  | <b>오</b> 角<br>可                                               | <b>計算</b><br>机容:<br>1版时间: 2019-06                                                                     | -17                                                                              |                              |
| 福建聚力未来<br>接收组织<br>省内 🗌 省外 🗹 | 参军入伍 🗌         |              | ▲石字灵<br>#6/1第 17700555555<br>#6/1第 17700555555<br>#6/18/18 2010-05-04<br>#6/18/18 #6/1<br>#0.11 1922-0100530 (2)<br>#0.11 1925<br>#0.11 1925<br>#0.11 1 | 0-04-04-00-46-44 | · 标 标 标 标 标 标 标 标 标 作 标 示 不 不 不 不 不 不 不 不 不 不 不 不 不 不 不 不 不 不 | (法出组织: 粘油閉門)<br>(法组织: 福建青阿)<br>(请本由: 毕业生团)<br>(故)<br>(核进程: 已完成 20<br>(核过录: 待转入团)<br>(2019-07-16 11:2) | 化学院委员会<br>网络科技有限公司团,<br>目织已落实工作单位<br>)19-06-17 22:29:19<br>委审核 2019-06-17<br>114 | 支部<br>(工作单位有团<br>23:30:50.已完 |
| 著份:<br>组织名称:                | 请选择省份          | 国家           | 撤销                                                                                                    | 8 00 01 00 40 M  |                                                               | 发;                                                                                                    | 起组织转接                                                                            |                              |
| 请选择组织关系转接事                  | 曲              |              | 发起转                                                                                                    | 接                |                                                               |                                                                                                    |                                                                                  |                              |
| 升学<br>(1)                   | (目<br>) 街田 (1) | (C)<br>D (R) |                                                                                                    | 1                |                                                               | 合                                                                                                    | 目                                                                                | (C)<br>2014                  |

4.1.3 填写"省外"组织关系转接申请。组织关系转接申请 页面显示"转出组织"、"接收组织"、"查找组织"、"选择 组织关系转接事由"以及"选择团员"这几个字段,按顺序填写 相关信息。在"接收组织"的选择上,需勾选"省外",发起"省外" 组织关系转接。具体分两种情况:

第一种情况:从省内转出至省外。勾选"省外"后,需按照实际情况选择"省份",然后点击"查找组织",选择相应的组织进行组织关系的转接。

|               |       | 组织关系           | 转接 *                                                                                                    | 200            |
|---------------|-------|----------------|----------------------------------------------------------------------------------------------------|----------------|
|               |       | 转出组织           |                                                                                                    |                |
|               |       | 所在的問題          | <u></u><br>1911<br>1911<br>1 |                |
|               |       | 团支部201         | 90530 (2)                                                                                                    |                |
|               |       | 接收组织<br>省内 🗋 🔮 | 龄☑ 参军入伍□                                                                                                    |                |
| 接收组织          |       | 查份             | 重庆                                                                                                    | ~              |
| 省内 🗌 省外 🗹 参军入 | 伍□    | 组织密称           | 重庆市青年联盟社团委                                                                                                    | 重找组织           |
|               | 1     | 请选择组织关         | 系转接事由                                                                                                    |                |
| 省份:           | 请选择省份 | 开学             |                                                                                                    |                |
| 组织名称:         | 查找组织  | (L)<br>200     | 自治法                                                                                                    | (1)<br>(1) (4) |

注意事项:在选择"省份"时,若申请转接的省外组织属于 "全国铁道"、"全国民航"、"中央和国家机关"、"中央金融"、"中 央企业"及"新疆生产建设"这些组织,此时,需要按照组织所属的实际情况选择。

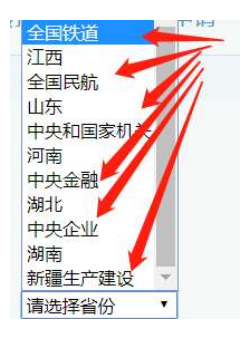

在进入"查找组织"后,进行"组织类别"的选择,可以更加方 便地找到相应组织类别的组织。

| ×   | 智慧团建 …                                               | × 智慧团建                      |           |
|-----|------------------------------------------------------|-----------------------------|-----------|
|     | * (5)                                                | 2                           |           |
| 維   | 织关落转接 *                                              | 组织天系转接                      |           |
|     | ◎ 请选择组织类别                                            | 查找组织                        |           |
| 100 | ○ 团委                                                 | 团支部                         |           |
| 4   | 🔘 BIĐ                                                | Cark                        | 提案        |
|     | ○ 团的领导机关                                             | 重庆市万家九年一贯制学校(               | 70中部)2年3班 |
| I   | ○ 毕业生团组织                                             | 组织类别: 固支部                   | 选择        |
| 1   | ○ 团支部                                                | 重庆市万州区教词领支部                 |           |
| I.  | ○ 团总支                                                | (组织类制: 國支部                  | 选择        |
|     | () 待接转团支部                                            |                             |           |
|     |                                                      | 重庆市方州区城市职业学院艺;<br>工业设计1班回支部 | 长设计文化传媒学院 |
|     | ·后约(刘初) · 田樹 ( ) · · · · · · · · · · · · · · · · · · | 组织类别: 國支部                   | 选择        |
|     | 事庆市方州区战郊九年一世制学校进奏                                    | A                           | Ø         |
|     |                                                      | 100 回<br>前页 按讯              | 設施        |

第二种情况:从省外转入。不管组织关系转接如何处理,团 员要先通过"智慧团建"系统进行团员报到。报到过的团员,转 入审核通过后,组织关系直接改为转接时所选的组织。系统接收 到相关文件后会短信通知团员到"福建智慧团建"进行团员报到。

4.1.4 提交申请。选择"接收组织"后,要根据实际情况选择"组织关系转接事由"。组织关系转接申请信息填写完毕后, 点击"提交";页面弹出"确定要转出组织关系?"提示框。点击"确定",信息提交到组织关系转接记录页面。

4.1.5 撤销申请。若信息填写有误,且转出团委尚未审核通

过,可撤销该申请。点击"撤销",页面弹出"确定要撤销您的组织关系转出申请吗?"提醒框,选择"确定",撤销成功。

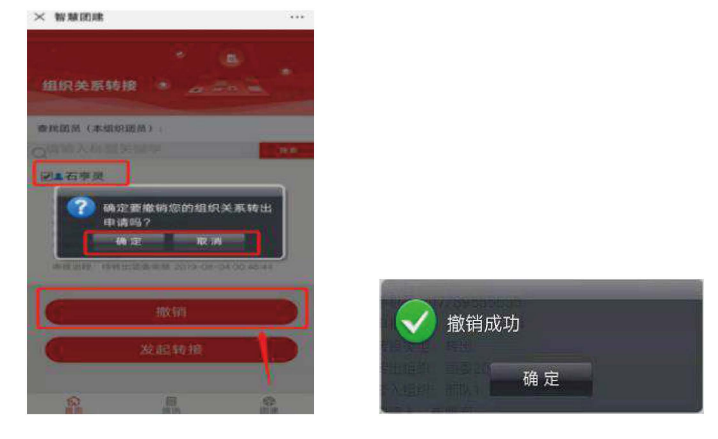

注意事项:在省外组织关系转接的情况下,如果转出团委审 核已经通过,待转入团委审核的时候不让撤销。

4.2 (团(总)支书)微官网

**4.2.1** 登录、发起转接、填写"省外"组织关系转接申请的操作与普通团员一致,具体操作详情可参考 **4.4**。

**4.2.2** 选择团员。信息填写完毕后,选择团员进行组织关系 转接操作。

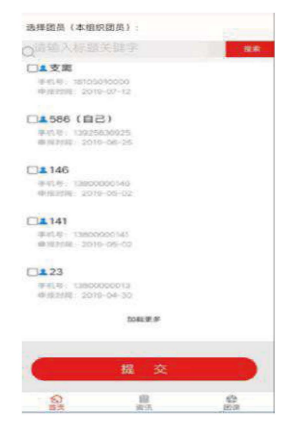

团员选择完后,要提交申请。提交及撤销申请的操作与普通 团员一致,具体操作详情可参考 4.4。

4.3 (团员)团务服务系统

4.3.1 登录智慧团建团务服务系统(http://ty.fjcyl.com)。

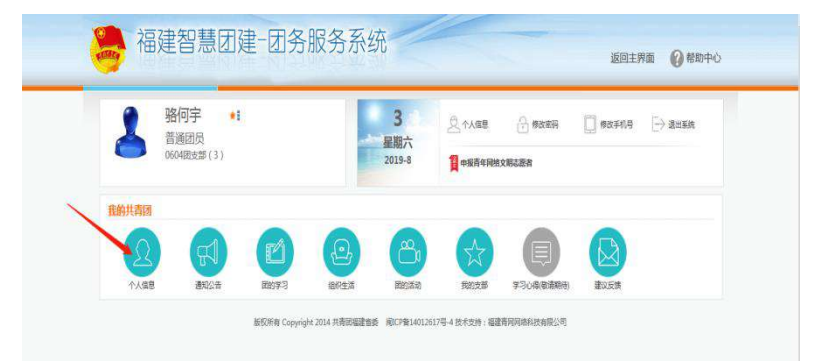

4.3.2 发起转接申请。点击【个人信息】下的"组织关系转接",页面跳转到【组织关系转接申请记录】页面。

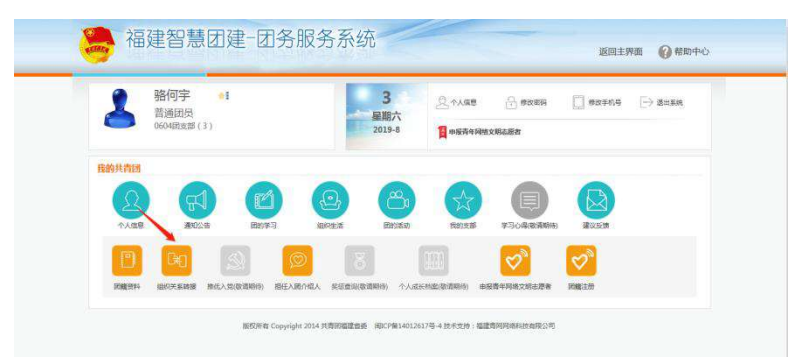

4.3.3 填写"省外"组织关系转接申请。点击"组织关系转出申请"按钮,进入【组织关系转接(个人发起)申请】页面。

|                                                                                                    |                             |          |                                                                                                    | Stationers and | 个人发起中调          |       |  |
|----------------------------------------------------------------------------------------------------|-----------------------------|----------|----------------------------------------------------------------------------------------------------|----------------|-----------------|-------|--|
| <b>A</b> 1987 <b>(</b> )                                                                                                    |                             |          |                                                                                                    | Feeder.        | -, 16403369     |       |  |
| maga 200                                                                                                    | CRAVEPUNCE                  | BOXABBOA |                                                                                                    | -              | · Was (mission) |       |  |
|                                                                                                    |                             |          | Sector and the sector of the sector of the s | -              | © щ9>           |       |  |
| . / 8 B CHE                                                                                                    | a Mantal Continue Manager   | CRICH .  | 253(3)(19)                                                                                                    | 1              | ○ 世紀入伍          |       |  |
| 2                                                                                                    | A DATABATTO STRUCT OF MALES | -3627-8  | 1800273                                                                                                    |                |                 |       |  |
| and the second second se |                             |          | 10519-25                                                                                                    |                | 二、组织关系转出中语事由    |       |  |
| 12150-180021                                                                                                    |                             |          | 140902430                                                                                                    |                | 17¥             |       |  |
|                                                                                                    |                             |          | nE1(4130(00163010))                                                                                                    |                | 157/200         |       |  |
| 令人的意 (1)                                                                                                    |                             |          | 工作汇展                                                                                                    |                |                 |       |  |
| #30255 I                                                                                                    |                             |          | newsenter                                                                                                    |                |                 |       |  |
| HB/9:3 ×                                                                                                    |                             |          | 105 101 A 2010                                                                                                    |                |                 | 20120 |  |
| BOTH A                                                                                                    |                             |          |                                                                                                    |                |                 | 1984  |  |
| Bendan                                                                                                    |                             |          | Strick West                                                                                                    |                |                 |       |  |
|                                                                                                    |                             |          |                                                                                                    |                |                 |       |  |

【组织关系转接(个人发起)申请】页面显示"接收组织"、 "查找组织"、"组织关系转出申请事由"这几个字段,按照顺 序填写相关信息。在"接收组织"处,勾选"省外",发起省外 组织关系转接。

| 4001187-0FT 0FT |   |      |  |
|-----------------|---|------|--|
| -, 120000101    |   |      |  |
| ◎ 省内            |   |      |  |
| ● 省外            |   |      |  |
| 省份: 请选择省份 🔹     |   |      |  |
| 组织名称:           |   | 查找组织 |  |
| ◎ 参军入伍          |   |      |  |
| 二、组织关系转出申请事由    |   |      |  |
| 升学              | * |      |  |

注意事项: 省外组织转接关系说明。从省内转出至省外勾选 "省外"后, 要按照实际情况选择"省份", 然后再点击"查找组织", 选择相应的组织进行组织关系的转接。

| 个人发起申请       |            |
|--------------|------------|
| 一、擒收组织       |            |
| ○ 省内         | 全国铁道 🛛 🚑   |
| • 音外         | 江西         |
| (音份: ) 请选择省份 | 全国民航       |
| (1947年後)     | 山东         |
|              | 中央和国家机关    |
| ○参军入伍        | 川用<br>由由全朝 |
| 二、组织关系转出申请事由 | 中天亚版       |
| 升学           | 中央企业       |
|              | 湖南         |
|              | 来了再开立7年2月  |

在进入"查找组织"后,进行"组织类别"的选择,可以更加方 便地找到相应组织类别的组织。

| 组织关系转接(转出)查找接收组织  |      |
|-------------------|------|
| 接收的组织机构           |      |
| 组织类别: 请选择组织类别 🗸   |      |
| 组织名称: 请输入组织名称快速查找 | 查找组织 |

从省外转入省内团员,不管组织关系转接如何处理,团员要 先通过"智慧团建"系统进行团员报到。报到过的团员,转入审 核通过之后,组织关系直接改为转接时所选的组织。系统接收到 相关文件后会短信通知团员到"福建智慧团建"进行团员报到。

4.3.4 确定申请。确定"接收组织"后,要按照实际情况选择"组织关系转接事由"。组织关系转接信息填写完毕后,点击"确定"按钮,弹出"确定要转出组织关系吗?"提示框,点击"确定",组织关系转接申请成功。

此时,该团员的组织关系转接申请会保存在【组织关系转接申请记录】中。

| 9 船何宇           |           | ④ 组织关系转接申请     | elsk maaaa                 | 达新转出申请 |
|-----------------|-----------|----------------|----------------------------|--------|
| 0004HIXB ( 1    | T         | 0604团委 🕿 部队1   |                            |        |
| 2 / 8 📼         | E+###     | 姓 名: 斯         | 09F                        |        |
| ಲೆ              |           | 66 an 26 an 20 | <b>2</b> 转出                |        |
|                 |           | 46:H9383 : 06  | 04回委                       |        |
| 不大德向            | а)<br>(а) | 44入时间: 8月      | Ц1                         |        |
| 透知公告            |           | mon 1 - 384    | 司治(不太)                     |        |
| 回的学习            | 1.00      | Head Ve - and  |                            |        |
| 组织生活            | 191       | 申請时间: 20       | 19-08-03 16:44:45          |        |
| 田的活动            | (21)      | 申请專由:入         | Б                          |        |
| 我的支部            | 1         | 1000000000     |                            |        |
| 学习6-88(8688936) |           | 和 MAZZANE · 持  | 转出团委审核 2019-08-03 16:44:45 |        |
| 1012/05/08      |           |                |                            |        |

4.3.5 撤销申请。若信息填写有误,点击"撤销组织关系转出 申请"按钮可发起撤销申请。如下图所示:

| 日本10月            |      | <ul> <li>         · 组织关系转接电     </li> </ul> | BRIER MINISTRA              |            |          |
|------------------|------|---------------------------------------------|-----------------------------|------------|----------|
| (1) (2010 (1)    |      | 0604(2)(2) 👟 203/                           | 1                           |            |          |
| 1 / 8 = 1        | E+a= |                                             |                             |            |          |
| <b>F</b> 3       |      | 雄 名:                                        | 编码平                         |            |          |
| <b>2</b>         | -    | 转续类型:                                       | 開発法                         |            |          |
| HANNING MINI     |      | 46:E-0343 :                                 | 06041398                    |            |          |
| 令人结婚             |      | 46人回归:                                      | 1016.1                      |            |          |
| 運動発生             |      | 申请人:                                        | 输码率(个人)                     |            |          |
| FRM 27.5         |      | dolfferoll -                                | 2019-08-01 16:46:45         |            |          |
| Rection          |      | destroyed -                                 |                             |            |          |
| Reets            |      | 申请事由:                                       | Ath                         |            |          |
| 233-640(8083894) |      | 审核遗程:                                       | 待转出跟货申报 2019-08-03 16:44:45 |            |          |
|                  |      |                                             |                             | 2011年2月21日 | 海鸥的明白羊毛体 |

4.4(团(总)支书)团务服务系统4.4.1团支书登录智慧团建团务服务系统 http://ty.fjcyl.com

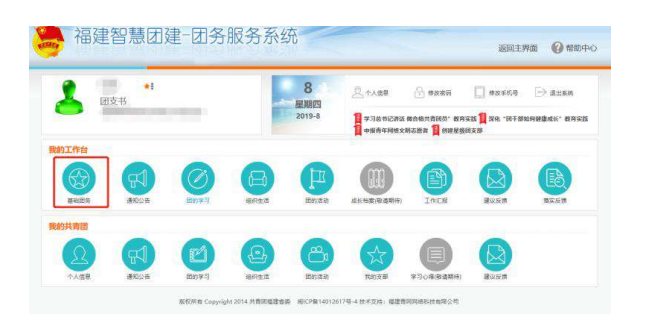

4.4.2 点击"组织关系转接"。点击【基础团务】下的"组织关系转接",页面跳转到【组织关系转接查询】页面。

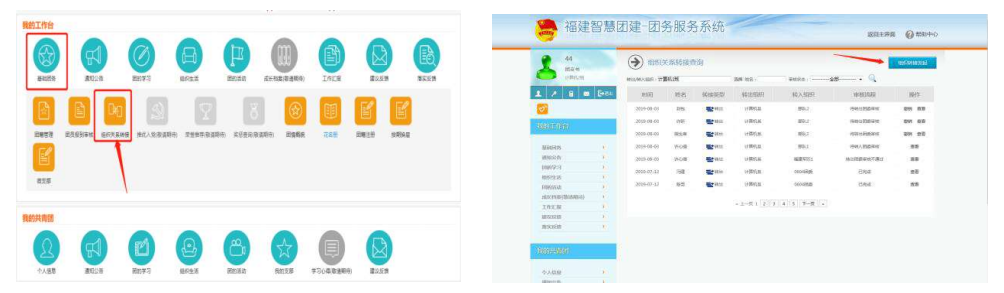

4.4.3 发起组织关系转接申请。点击"组织转接发起"按钮,进入【组织关系转接申请】页面。

| 586<br>R##         |            | 深转接到 | 10   |            | _               | •        | 转接发起       | 8 125          |         |                                          | 转接申请 | _   |      |           |                 |      |
|--------------------|------------|------|------|------------|-----------------|----------|------------|----------------|---------|------------------------------------------|------|-----|------|-----------|-----------------|------|
| BERRICHAR.         | 42/4).60   |      |      | 98 KS: 98K | s <u></u> ≙₿v ( | <u> </u> | _          | 1 / 8 4        | Detter  | <ul> <li>一、接欧姐妹</li> <li>● 當内</li> </ul> | 查找幻识 |     |      |           |                 |      |
| / 8 🛛 🖂            | 时间         | 姓名   | 转接类型 | 转出组织       | 转入组织            | 审核流程     | 操作         | <b>2</b>       |         | ○参军入伍                                    |      |     |      |           |                 |      |
|                    | 2019-07-12 | 100  |      | 霍 战舰。      | 11 AR.          | BR¢      | 11日<br>11日 | SELISE         |         | 二、组织关系转出                                 | 申请率由 |     |      |           |                 |      |
|                    | 2019-06-13 | 10   | 11   | s .        | <b>省</b> 有限。    | 日務成      | 趙          | 基础回答<br>遵知公告   | -       | 日学<br>三、选择团员                             |      |     | ~    |           |                 |      |
| 177126             |            |      |      |            |                 |          |            | 10073<br>10553 | 35<br>1 | #25条记录                                   |      |     | [10] |           | A SERIERA       |      |
|                    |            |      |      |            |                 |          |            | Dentasab       | 3       | HE SHULL                                 |      |     | 38./ | <u>en</u> | N.2.019994 1 14 |      |
| <b>组回另</b> *       |            |      |      |            |                 |          |            | 地区45日(设计1855)  |         |                                          | 姓名   |     | 证件带  |           | 手机带             |      |
| 建管理                |            |      |      |            |                 |          |            | INUM           | 1       |                                          |      | 100 |      |           | Manufactor.     |      |
| 8月版到全线             |            |      |      |            |                 |          |            | HEORE H        | 5       | U U                                      | 500  | 114 |      |           | 14              | 90.3 |
| Contraction of the |            |      |      |            |                 |          |            | 游戏波想           | *       | Q                                        | 141  | 13  | 58   | 1         | 38****0141      | 王作   |
| 把時天影將讀             |            |      |      |            |                 |          |            |                |         |                                          | -    | 133 | 12)  |           | 0.00            | RB   |
| 他(大学)致清朝(月)        |            |      |      |            |                 |          |            | TRACTOR        |         |                                          |      | 705 | 21   |           |                 | 27   |

4.4.4 填写组织关系转接申请。该操作与普通团员的操作一 致,可参考普通团员的操作。

4.4.5 选择团员。所有组织关系转接信息填写完毕后,需选择 本组织的团员进行组织关系转接操作。

| <b>‡25条记</b> | 录    |      | 输入姓名             | 输入手机号码      |            |
|--------------|------|------|------------------|-------------|------------|
|              | 対名   |      | 证件与              | 手机号         | 1(51.95    |
|              | 586  | 03   | 9*****           | 139****6925 | 团支书        |
|              | 规阳洋包 | 153  | 350102******8135 | 157****9996 | 動通知ら       |
|              | 巧怕友  | 1003 | 350102******9517 | 137****5829 | 普通因為       |
|              | 23   | 03   | 1***2            | 138****0013 | 普通如约       |
|              | 146  | 03   | 8*****5          | 138****0146 | 黄通闻的       |
|              | 这周   | 03   | 513436******7218 | 181****0000 | 1051001010 |

4.4.6 确定申请。选择完团员后,可点击"确定"按钮。页面弹出【确定要转出这些团员吗?】提示框。点击"确定",组织关系转接成功,且组织关系会保存在组织关系转接查询中。

| 来自网页的消息 ×       |                    | 原转接遭 | 简            |              |          | til sy | 转接发起 |
|-----------------|--------------------|------|--------------|--------------|----------|--------|------|
|                 | ##12/##>>#2017: UM |      | 1            | 動藥 姓名: 审核状态: | [全部      | 2      |      |
| WEEKALINE DINA! | 时间                 | 姓名   | 转接类型         | 转出组织         | 转入组织     | 审核流程   | 操作   |
|                 | 2019-07-12         | 104  | 1954年        | 稻            | 祖子 、木有限… | 已未成    | 22   |
| 确定 取消           | 2019-06-13         | 100  | <b>₹</b> **± | 福建 有限        | 福建 清視。   | 已完成    | 호흡   |

4.4.7 撤销申请。若信息填写有误,可点击"撤销"按钮,发 起撤销申请。撤销申请操作与普通团员的撤销操作一致,参考见 团员

4.3.5 撤销申请.